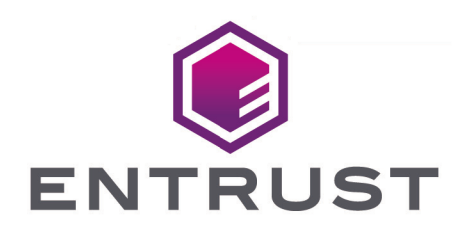

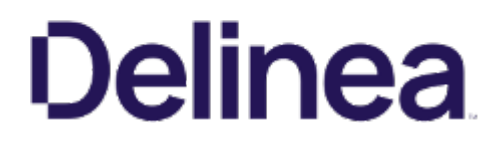

## **Delinea Secret Server**

#### nShield<sup>®</sup> HSM Integration Guide

2025-07-02

© 2025 Entrust Corporation. All rights reserved.

#### Table of Contents

| 1. Introduction                                                                 |
|---------------------------------------------------------------------------------|
| 1.1. Product configurations                                                     |
| 1.2. Supported nShield hardware and software versions                           |
| 1.3. Supported nShield features                                                 |
| 1.4. Requirements                                                               |
| 2. Deploy and configure the Delinea Secret server                               |
| 3. Deploy and configure the nShield HSM                                         |
| 3.1. Install the Entrust nShield HSM                                            |
| 3.2. Install the Security World software and create a Security World            |
| 3.3. Select the protection method                                               |
| 3.4. Create the OCS                                                             |
| 3.5. Create the softcard                                                        |
| 3.6. Automatically start the nShield service agent at startup                   |
| 4. Integrate Delinea Secret Server with an Entrust nShield HSM                  |
| 4.1. Configure the Delinea Secret Server using the CNG cryptography provider 10 |
| 4.2. Configure the Delinea Secret Server using the PKCS #11 API                 |
| 4.3. Verify integration                                                         |
| 5. Additional resources and related products                                    |
| 5.1. nShield Connect                                                            |
| 5.2. nShield as a Service                                                       |
| 5.3. Entrust products                                                           |
| 5.4. nShield product documentation                                              |

### Chapter 1. Introduction

Delinea Secret Server (Secret Server) includes support for the Entrust nShield Hardware Security Module (HSM). The nShield HSM brings an additional layer of security by protecting the Delinea Secret Server encryption key. This document describes the procedure to integrate Delinea Secret Server with the nShield HSM.

#### 1.1. Product configurations

Entrust has successfully tested nShield HSM integration in the following configurations:

| Product                         | Version                       |
|---------------------------------|-------------------------------|
| Delinea Secret Server           | 11.8.000001                   |
| SQL Server 2022                 | 16.0.1000 Express Edition     |
| SQL Server Management Studio 21 | 21.1.3                        |
| IIS                             | 10.0.20348.1                  |
| Base OS                         | Microsoft Windows Server 2022 |

#### 1.2. Supported nShield hardware and software versions

Entrust has successfully tested with the following nShield hardware and software versions:

| HSM        | Security World<br>Software | Firmware                       | Netimage |
|------------|----------------------------|--------------------------------|----------|
| Connect 5c | 13.6.11                    | 13.4.5 (FIPS 140-3 certified)  | 13.6.11  |
| nShield XC | 13.6.11                    | 12.72.3 (FIPS 140-2 certified) | 13.6.7   |

#### 1.3. Supported nShield features

Entrust has successfully tested nShield HSM integration with the following features:

| Feature   | CNG Cryptography<br>Provider | PKCS #11 API |  |  |  |
|-----------|------------------------------|--------------|--|--|--|
| Softcards | No                           | Yes          |  |  |  |

| Feature                    | CNG Cryptography<br>Provider | PKCS #11 API             |
|----------------------------|------------------------------|--------------------------|
| Module Only Key            | Yes                          | Yes                      |
| Operator Card Set<br>(OCS) | Yes but without a passphrase | Yes                      |
| nSaaS                      | Supported but not tested     | Supported but not tested |

#### 1.4. Requirements

- Access to Delinea Secret Server license from your Delinea sales representative.
- Access to the Entrust TrustedCare Portal.
- An Entrust nShield HSM.
- A dedicated Windows server.
- Network environment with usable ports 9004 and 9005 for the HSM.

Familiarize yourself with the nShield Documentation.

- The importance of a correct quorum for the Administrator Card Set (ACS).
- Whether Operator Card Set (OCS) protection or Softcard protection is required.
- If OCS protection is to be used, a 1-of-N quorum must be used.
- Whether your Security World must comply with FIPS 140 Level 3 or Common Criteria standards. If using FIPS 140 Level 3, it is advisable to create an OCS for FIPS authorization. For more information see FIPS 140 Level 3 compliance.
- Whether to instantiate the Security World as recoverable or not.

### Chapter 2. Deploy and configure the Delinea Secret server

The Secret Server was deployed on a domain joined Windows virtual machine. Microsoft IIS was installed on the virtual machine, and bound to the virtual machine certificate. The Secret Server connected to an existing Microsoft SQL database. This database was also installed on the same virtual machine. A domain managed service account was created for the above connections. All permissions where set according to Delinea Documentation - Secret Server Setup.

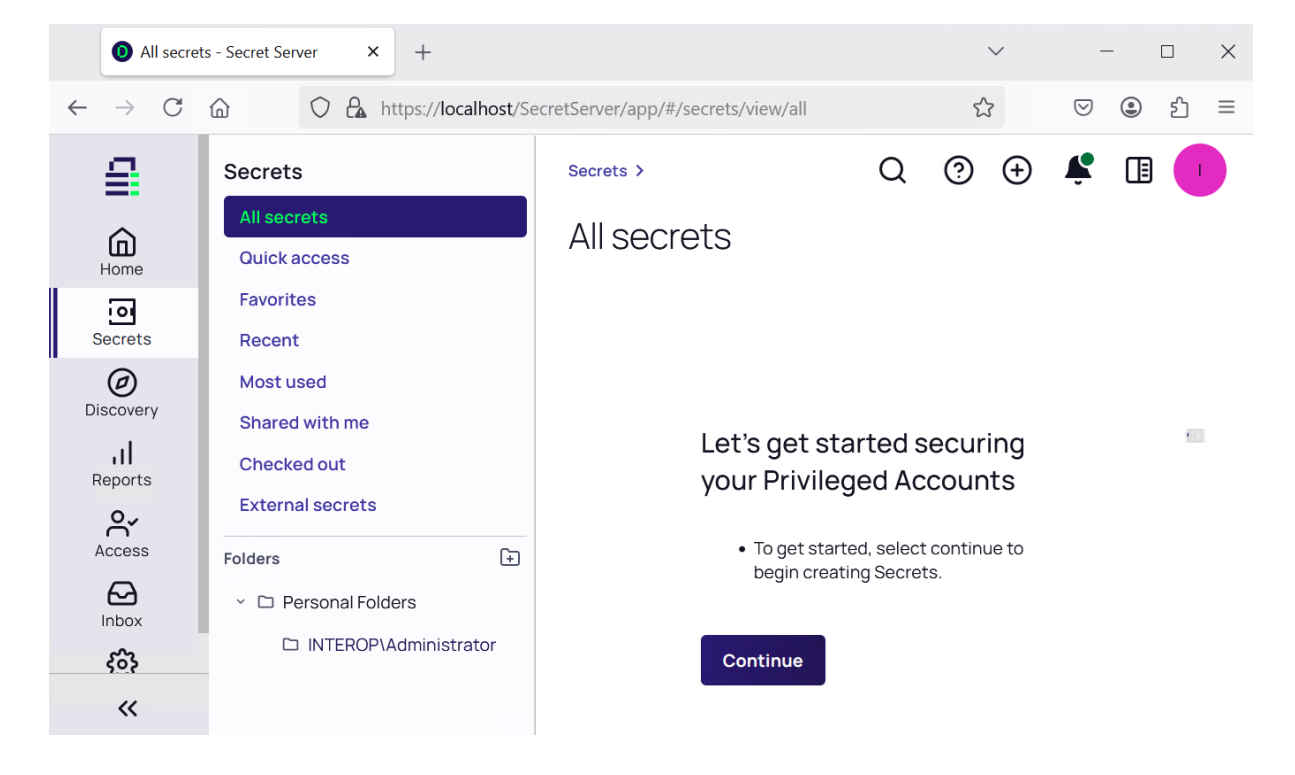

# Chapter 3. Deploy and configure the nShield HSM

All steps in this section are performed on the server running the Secret Server.

#### 3.1. Install the Entrust nShield HSM

Install the nShield Connect HSM locally, remotely, or remotely via the serial console. Condensed instructions are available in the following Entrust nShield Support articles.

- How To: Locally Set up a new or replacement nShield Connect.
- · How To: Remotely Setup a new or replacement nShield Connect.
- How To: Remotely Setup a new or replacement nShield Connect XC Serial Console Model.

For detailed instructions see the nShield v13.6.11 Hardware Install and Setup. Guides.

### 3.2. Install the Security World software and create a Security World

- 1. Install the Security World software. For detailed instructions see the nShield Security World Software v13.6.11 Installation Guide.
- 2. Add the Security World utilities path to the system path. This path is typically C:\Program Files\nCipher\nfast\bin.
- 3. Open the firewall port 9004 for the HSM connections.
- 4. If you are using remote administration, open firewall port 9005 for the Entrust nShield Trusted Verification Device (TVD).
- 5. Inform the HSM of the location of this client computer as described Configuring the nShield HSM to use the client.
- 6. Configure this client to use the HSM as described Configuring client computers to use the nShield HSM.
- 7. Open a command window and run the following utility to confirm that the HSM is **operational**:

```
C:\Users\Administrator.INTEROP>enquiry
Server:
enquiry reply flags none
enquiry reply level Six
serial number xxxx-xxxx xxxx-xxxx xxxx-xxxx
mode operational
```

| version             | 13.6.11        |
|---------------------|----------------|
|                     |                |
| Module #1:          |                |
| enquiry reply flags | UnprivOnly     |
| enquiry reply level | Six            |
| serial number       | XXXX-XXXX-XXXX |
| mode                | operational    |
| version             | 13.4.5         |
|                     |                |
| Module #2:          |                |
| enquiry reply flags | UnprivOnly     |
| enquiry reply level | Six            |
| serial number       | XXXX-XXXX-XXXX |
| mode                | operational    |
| version             | 12.72.3        |
|                     |                |

 Create your Security World if one does not already exist or copy an existing one.
 Follow your organization's security policy for this. For more information see Create a new Security World.

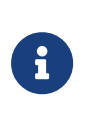

ACS cards cannot be duplicated after the Security World is created. You may want to create extras in case of a card failure or a lost card.

9. Confirm that the Security World is "Usable\*:

```
C:\Users\Administrator.INTEROP>nfkminfo
World
generation 2
state 0x3737000c Initialised Usable ...
...
Module #1
generation 2
state 0x2 Usable
...
Module #2
generation 2
state 0x2 Usable
...
```

#### 3.3. Select the protection method

The following protection methods are available to authorize access to Secret Server keys protected by the HSM.

- Operator Cards Set (OCS) are smartcards that are presented to the physical smartcard reader of an HSM. For more information on OCS use, properties, and K-of-N values, see Operator Card Sets (OCS).
- Softcards are logical tokens (passphrases) that protect the key and authorize its use. For more information on softcards use, see Softcards.

• Module protected keys are simply protected by a module key. For more information on module protection use see Module protection.

Follow your organization's security policy to select an authorization access method.

Depending on the protection method select, you may need to define some environment variables. You have the option to set these environment variables with the Windows set command, or edit file C:\Program Files\nCipher\nfast\cknfastrc. The Windows set command is preferred. As reference, all environment variables are listed in nShield PKCS #11 library environment variables.

Enable softcard protection:

C:\Users\Administrator.INTEROP>set CKNFAST\_LOADSHARING=1

Enable module protection:

C:\Users\Administrator.INTEROP>set CKNFAST\_FAKE\_ACCELERATOR\_LOGIN=1

Sample C:\Program Files\nCipher\nfast\cknfastrc file:

```
# Enable Softcard protection
CKNFAST_LOADSHARING=1
# Enable Module protection
CKNFAST_FAKE_ACCELERATOR_LOGIN=1
# OCS Preload file location and card set state
NFAST_NFKM_TOKENSFILE="C:\Program Files\nCipher\nfast\preloadtoken"
```

#### 3.4. Create the OCS

CKNFAST\_NONREMOVABLE=1

The OCS quorum and passphrase must be set as shown next.

| Feature    | CNG Cryptography<br>Provider | PKCS #11 API              |  |  |
|------------|------------------------------|---------------------------|--|--|
| Quorum K   | 1                            | 1                         |  |  |
| Passphrase | None. Left blank             | <passphrase></passphrase> |  |  |

Recovering from a power failure requires the OCS to be inserted in the HSM or the TVD.

1. Ensure file /opt/nfast/kmdata/config/cardlist contains the serial number of the card(s) to be presented or an asterisk wildcard the use of any card.

- 2. Open a command window as Administrator.
- 3. Create the OCS as described in Create Operator Card Sets (OCSs).

Follow your organization's security policy for the values of K/N, where K=1 as mentioned above. Use the same passphrase (left blank with CNG) for all the OCS cards in the set (one for each person with access privilege, plus spares).

In the example below, **slot** 2, remote via TVD, was used to present the card in this integration.

The -p (persistent) option makes the authentication persist after you remove OCS card from the HSM front panel slot or from the TVD.

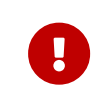

After an OCS card set has been created, the cards cannot be duplicated.

```
# createocs -m1 -s2 -N testOCSnopassphrase -Q 1/1
FIPS 140-2 level 3 auth obtained.
Creating Cardset:
Module 1: 0 cards of 1 written
Module 1 slot 0: Admin Card #1
Module 1 slot 2: empty
Module 1 slot 2: blank cardSteps:
Module 1 slot 2: blank cardSteps:
Card writing complete.
cardset created; hkltu = 7aaf758bc6790206198ea5218040d4faa09f035f
```

4. Verify that the OCS was created.

```
C:\Users\Administrator.INTEROP>nfkminfo -c
Cardset list - 2 cardsets: (P)ersistent/(N)ot, (R)emoteable/(L)ocal-only
Operator logical token hash k/n timeout name
7aaf758bc6790206198ea5218040d4faa09f035f 1/5 none-NL testOCSnopassphrase
edb3d45a28e5a6b22b033684ce589d9e198272c2 1/5 none-NL testOCS
```

The rocs utility also shows the OCS created.

```
C:\Users\Administrator.INTEROP>rocs

`rocs' key recovery tool

Useful commands: `help', `help intro', `quit'.

rocs> list cardset

No. Name

1 testOCSnopassphrase

2 testOCS

1 (1)

1 of 5

rocs> exit
```

#### 3.5. Create the softcard

- 1. Enable softcard protection as described in Select the protection method.
- 2. Open a command window as an administrator.
- 3. Create the softcard as described in Create softcards.

#### For example

```
# ppmk -n testSC
Enter new pass phrase:
Enter new pass phrase again:
New softcard created: HKLTU d23456789234567234567471d3722f8c70f5d864
```

4. Verify the softcard.

The rocs utility also shows the new softcard.

```
# rocs
'rocs' key recovery tool
Useful commands: 'help', 'help intro', 'quit'.
rocs> list cards
No. Name Keys (recov) Sharing
1 testOCS 0 (0) 1 of 5
2 testSC 0 (0) (softcard)
rocs> guit
```

#### 3.6. Automatically start the nShield service agent at startup

1. Create a shortcut of C:\Program

Files\nCipher\nfast\bin\nShield\_service\_agent.exe and place temporarily on the desktop.

- 2. Select the Windows key + R, type shell:startup. Then select OK.
- 3. Move the shortcut to the **Startup** folder.
- 4. Reboot.
- 5. Notice the nShield service agent icon shown below.

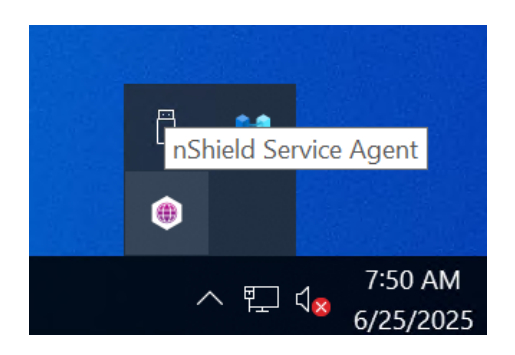

# Chapter 4. Integrate Delinea Secret Server with an Entrust nShield HSM

There are two cryptography API options for this integration: the CNG cryptography provider, and the PKCS #11. Both are covered in this section.

### 4.1. Configure the Delinea Secret Server using the CNG cryptography provider

- Select Windows Start > Entrust nShield Security World > CNG configuration wizard. The nShield CNG Providers Configuration Wizard appears.
- 2. Select Next twice.
- 3. Select **Use the existing security world** if one was created in Install the Security World software and create a Security World.
- 4. Select Next twice.
- 5. Select the protection method. If you are using OCS protection, insert your OCS card into the proper slot.

Х

Example for OCS protection:

nShield CNG Providers Configuration Wizard

| Current Operator Card Sets:    | Operator Card Set Tok                       | ken Information:                                            |  |
|--------------------------------|---------------------------------------------|-------------------------------------------------------------|--|
| testOCSnopassphrase            | Name:<br>Token hash:<br>Sharing parameters: | testOCSnopassphrase<br>0x7aaf758b<br>1 of 5. Non-persistent |  |
|                                | Timeout:                                    | None                                                        |  |
|                                | Currently protecting:                       | none                                                        |  |
| Create a new Operator Card Set | name                                        |                                                             |  |
| Number of cards required (K):  | Tota                                        | al number of cards (N):                                     |  |
| Card set has a time-           | out Card set time-                          | out: seconds                                                |  |
| Persistent                     | Usable remotely                             |                                                             |  |

6. Run certutil -csptest > <filename> on a command window.

For example:

C:\Users\Administrator.INTEROP>certutil -csptest > Documents\cryptographic-providers

7. Search for **Provider Name: nCipher** in the file created above, and make sure that it shows **Pass**.

| 🧾 cryptographic-providers - Notepad                                                                                                    |                               |                |           |
|----------------------------------------------------------------------------------------------------|-------------------------------|----------------|-----------|
| File Edit Format View Help                                                                                                    |                               |                |           |
| Provider Name: nCipher Security World Key Sto<br>Name: nCipher Security World Key Storage Pr<br>HWND Handle:Binary:<br>0000 00 00 00 00 00 00 00<br>Impl Type: 17 (0x11)<br>NCRYPT_IMPL_HARDWARE_FLAG 1<br>NCRYPT_IMPL_HARDWARE_RNG_FLAG 10 (16) | brage Provider<br>rovider<br> |                |           |
| Version: 851974 (0xd0006)<br><mark>Pass</mark>                                                                                                    | Find                          |                | ×         |
| Dravidan Madula:                                                                                                    | Find what: Provider Name: n   | Cipher         | Find Next |
| UM(1): nckspsw.dll                                                                                                    |                               | Direction      | Cancel    |
| 0(1): 10001, 0<br>0: KEY_STORAGE                                                                                                    | Match case                    | ⊖ Up ● Down    |           |
| -                                                                                                    | Wrap around                   |                |           |
| Asymmetric Encryption Algorithms:<br>RSA                                                                                                    |                               |                |           |
| BCRYPT_ASYMMETRIC_ENCRYPTION_INTERFACE<br>NCRYPT_ASYMMETRIC_ENCRYPTION_OPERATION<br>NCRYPT_SIGNATURE_OPERATION 10 (16)                                                                                                    | - 3<br>- 4                    |                |           |
| Secret Agreement Algorithms:                                                                                                    |                               |                |           |
| <                                                                                                    |                               |                |           |
| Found next from the top                                                                                                    |                               | Ln 3395, Col 3 | 100% V    |

- 8. Log in to the Delinea Secret Server via a browser at https://localhost/SecretServer.
- From the menu in the left pane, select Settings > All settings > General > HSM. The HSM configuration page appears.

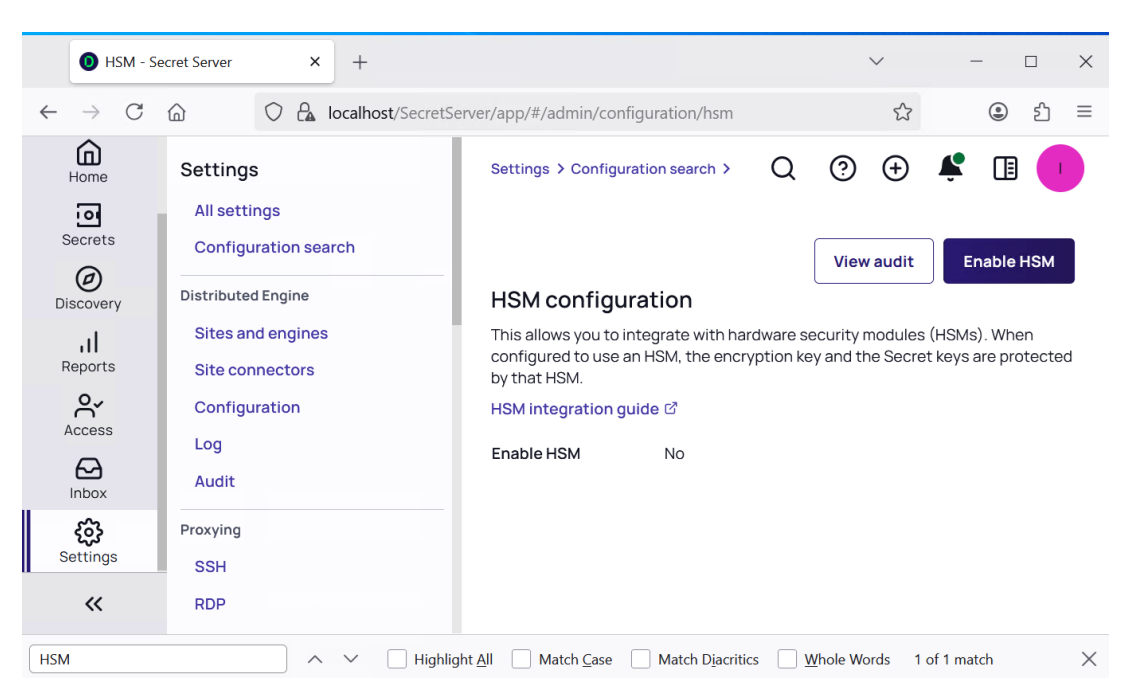

- 10. Select Enable HSM. Then select Next.
- 11. In the Enable HSM window, select as follows. Then select Next.

| Parameter           | Value                                       |
|---------------------|---------------------------------------------|
| API type            | CNG                                         |
| Persistent provider | nCipher Security World Key Storage Provider |
| Key type            | RSA                                         |
| Key size            | Your selection                              |
| Padding type        | OAEP (PKCS1 is not supported)               |

#### For example:

| 🕖 HSM - Se                              | cret Server × +                                  |                                                                     |                                                     | $\sim$                              | - 🗆 X                           |
|-----------------------------------------|--------------------------------------------------|---------------------------------------------------------------------|-----------------------------------------------------|-------------------------------------|---------------------------------|
| $\leftarrow \  \  \rightarrow \  \   G$ | http://localhost/S                               | ecretServer/app/#/admin/co                                          | onfiguration/hsm                                    | \$                                  | @ ☆ ≡                           |
|                                         | Settings<br>All settings<br>Configuration search | Settings > Configuration                                            | n search > Q (                                      | ? ⊕ 1                               | ¥ 🖪 🕛                           |
| Secrets                                 | Distributed Engine<br>Sites and engines          | This allows you to integ<br>configured to use an HS<br>by that HSM. | rate with hardware secu<br>SM, the encryption key a | irity modules (H<br>nd the Secret k | SMs). When<br>eys are protected |
| Discovery                               | Site connectors<br>Configuration<br>Log          | API type *                                                          | CNG                                                 |                                     | ~                               |
| Access                                  | Audit                                            | Persistent provider *<br>Key type *                                 | nCipher Security World                              | l Key Storage Pro                   | vider ~                         |
|                                         | SSH                                              | Key size *                                                          | 4096                                                |                                     | ~                               |
| <b>کیک</b><br>Settings                  | RDP<br>SSH terminal                              | <ul> <li>Selecting a key size<br/>will significantly im</li> </ul>  | larger than 2048-bit wi<br>pact performance.        | ill increase sec                    | urity, however                  |
|                                         | Endpoint configuration                           | Padding type *                                                      | OAEP                                                |                                     | ~                               |
| «                                       | Remote password changing<br>Configuration        |                                                                     |                                                     | Cance                               | Next                            |
| HSM                                     | ∧ ∨ □ Highlig                                    | ght <u>A</u> ll 📃 Match <u>C</u> ase 📃 I                            | Match D <u>i</u> acritics <u>W</u> ho               | le Words 1 of                       | I match X                       |

12. Check the HSM Provider Test Results. Then select Next.

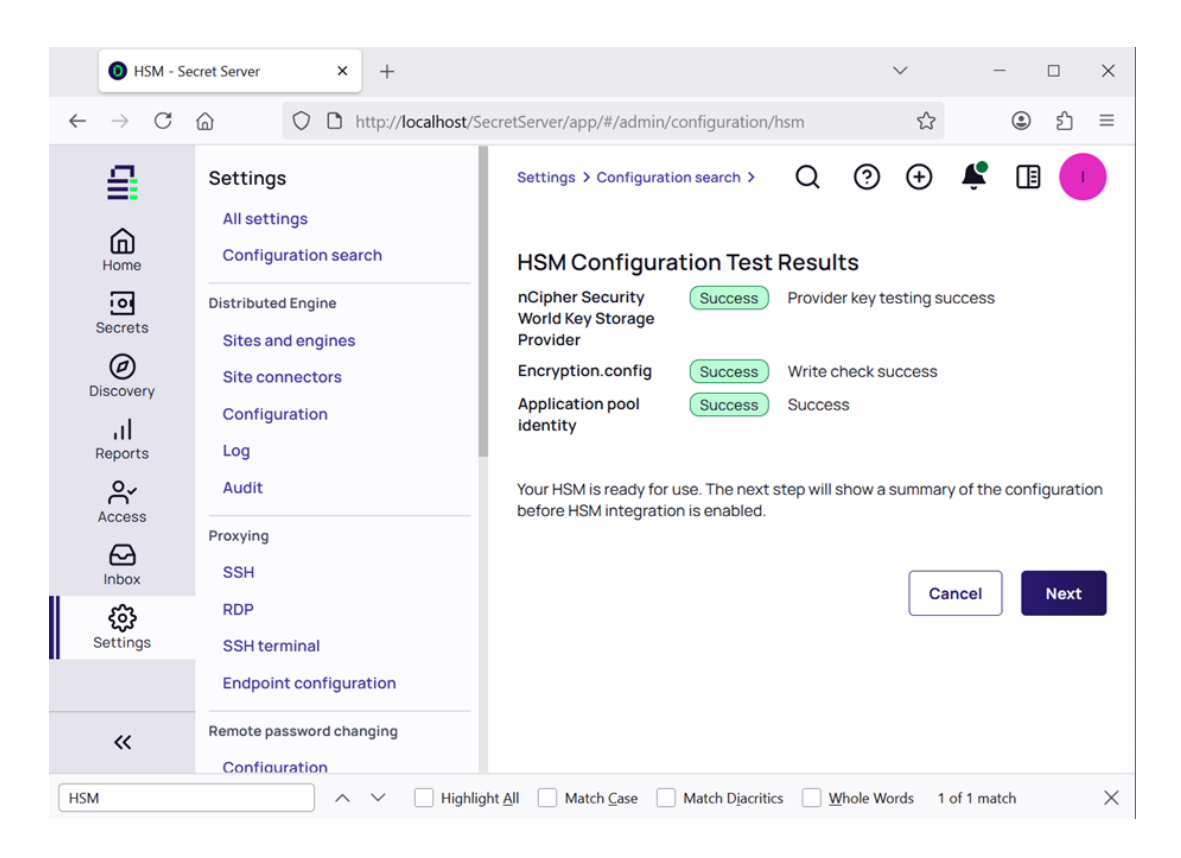

13. In the Verify HSM configuration page select Save.

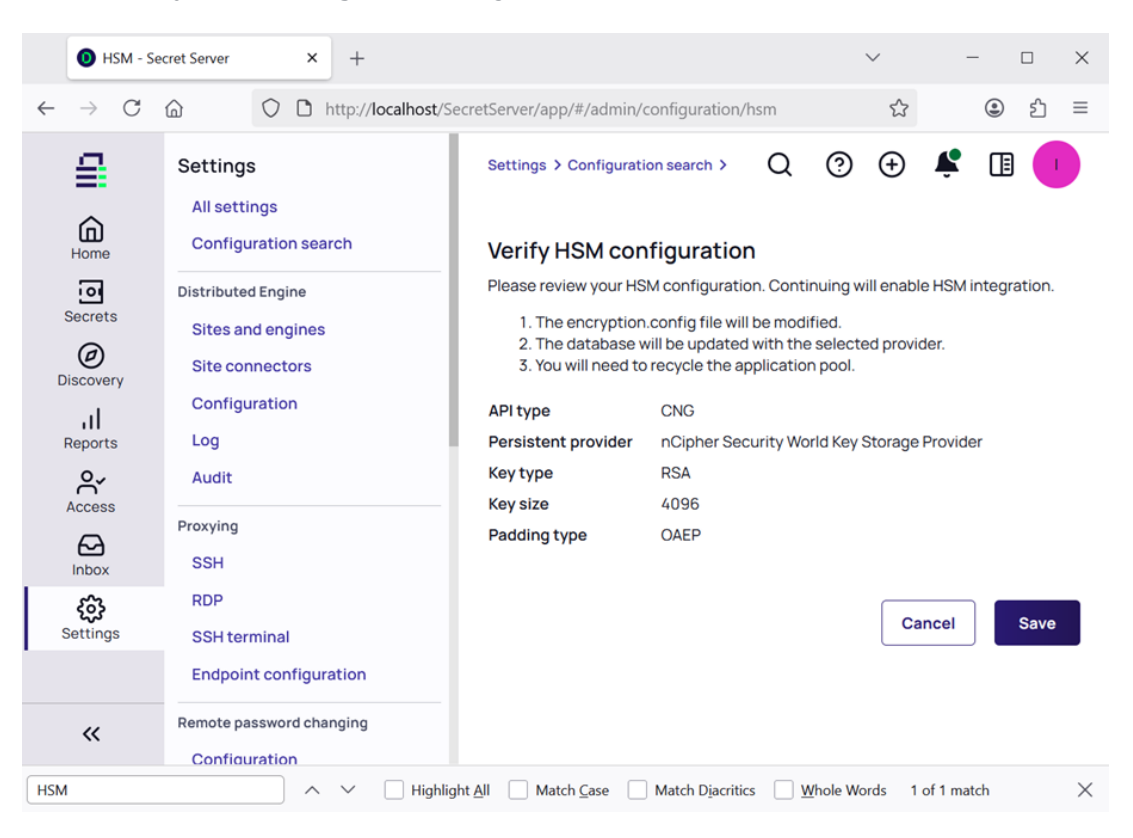

14. In the **Notice** about HSM configuration change, recycle the application pool. Then select **Continue**.

| 💐 Internet Information Services (IIS) Manager                                                                                                    |                                                                                                    |             |            |          |    | - 🗆 X                                                                                    |
|----------------------------------------------------------------------------------------------------|----------------------------------------------------------------------------------------------------|-------------|------------|----------|----|------------------------------------------------------------------------------------------|
| ← → @ ► DELINEASECRETSR ► Applicat                                                                                                    | tion Pools                                                                                                    |             |            |          |    | 🔯 🖂 🟠 🔞 -                                                                                |
| File View Help                                                                                                    |                                                                                                    |             |            |          |    |                                                                                          |
| Connections                                                                                                    |                                                                                                    |             |            |          | Ac | tions                                                                                    |
| Image: Start Page       Image: Start Page       Image | TEROP\Administrator) TEROP\Administrator) Tere fitter: Tere filter: Tere filter: Te |             |            |          |    | Add Application Pool<br>Set Application Pool Defaults<br>Application Pool Tasks<br>Start |
| <ul> <li>Oefault Web Site</li> <li>aspnet_client</li> </ul>                                                                                                    |                                                                                                    |             |            |          | 2  | Stop<br>Recycle                                                                          |
| > P SecretServer                                                                                                    | Name                                                                                                    | Status      | .NET CLR V | Manage ^ |    | Edit Application Pool                                                                    |
| > TMS                                                                                                    | .NET v2.0 Classic                                                                                                    | Started     | v2.0       | Classic  |    | Basic Settings                                                                           |
|                                                                                                    | .NET v4.5                                                                                                    | Started     | v4.0       | Integrat |    | Recycling                                                                                |
|                                                                                                    | .NET v4.5 Classic                                                                                                    | Started     | v4.0       | Classic  |    | Advanced Settings                                                                        |
|                                                                                                    | Classic .NET Ap                                                                                                    | Started     | v2.0       | Classic  |    | Rename                                                                                   |
|                                                                                                    | DefaultAppPool                                                                                                    | Started     | v4.0       | Integrat | ×  | Remove                                                                                   |
|                                                                                                    | SecretServer                                                                                                    | Started     | v4.0       | Integrat |    | View Applications                                                                        |
|                                                                                                    | Features View                                                                                                    | Content Vie | v4.0       | >        | 0  | Help                                                                                     |
| Ready                                                                                                    |                                                                                                    |             |            |          |    | ¶ <u>∎</u> .:                                                                            |

Refresh the browser. Then from the menu in the left pane, select Settings > All settings > General > HSM. Notice the completed HSM configuration.

| 💿 HSM - Se                              | cret Server × +                                               |                                                                                    |                                                          | $\sim$                             | - 🗆 X                                |
|-----------------------------------------|---------------------------------------------------------------|------------------------------------------------------------------------------------|----------------------------------------------------------|------------------------------------|--------------------------------------|
| $\leftarrow \  \  \rightarrow \  \   C$ | http://localhost/                                             | SecretServer/app/#/admin/o                                                         | configuration/hsm                                        | ☆                                  | € 1 €                                |
| G<br>Home                               | Settings<br>All settings<br>Configuration search              | Settings > Configurati                                                             | on search > Q<br>Enable HSM Di                           | ⑦ ⊕ sable HSM                      | Rotate HSM key                       |
| Secrets                                 | Distributed Engine<br>Sites and engines<br>Site connectors    | HSM configura<br>This allows you to inte<br>configured to use an H<br>by that HSM. | tion<br>grate with hardware se<br>ISM, the encryption ke | ecurity modules<br>y and the Secre | (HSMs). When<br>t keys are protected |
| II<br>Reports                           | Configuration<br>Log<br>Audit                                 | HSM integration guid<br>Enable HSM<br>API type                                     | e ௴<br>Yes<br>CNG                                        |                                    |                                      |
| Access<br>CD<br>Inbox                   | Proxying<br>SSH                                               | Persistent provider<br>Key identifier<br>Key type                                  | nCipher Security Wo<br>RSA                               | rld Key Storage                    | Provider                             |
| <b>کیک</b><br>Settings                  | RDP<br>SSH terminal                                           | Key size<br>Padding type                                                           | 4096<br>OAEP                                             |                                    |                                      |
| «                                       | Endpoint configuration Remote password changing Configuration | Key Update<br>Completed Date                                                       | 672672025 01:34 PM                                       |                                    |                                      |
| HSM                                     | ∧ ∨ □ Highli                                                  | ight <u>A</u> ll Match <u>C</u> ase                                                | Match Diacritics                                         | Vhole Words 1                      | of 1 match Reacher 🗙                 |

## 4.2. Configure the Delinea Secret Server using the PKCS #11 API

1. Log in to the Delinea Secret Server via a browser at https://localhost/SecretServer.

- If the HSM was previously configured using the CNG cryptography provider, select Disable HSM, recycle the application pool, and refresh the browser. Otherwise, continue to the next step.
- 3. Copy the HSM cryptoki library (dll) for PKCS #11 to the Secret Sever application pool as shown:

C:\Users\Administrator.INTEROP>copy "C:\Program Files\nCipher\nfast\toolkits\pkcs11\cknfast.dll" C:\inetpub\wwwroot\SecretServer\pkcs11\. 1 file(s) copied.

- 4. If you are using OCS protection, insert your OCS card into the proper slot.
- 5. From the menu in the left pane, select **Settings > All settings > General > HSM**. The **HSM configuration** page appears.

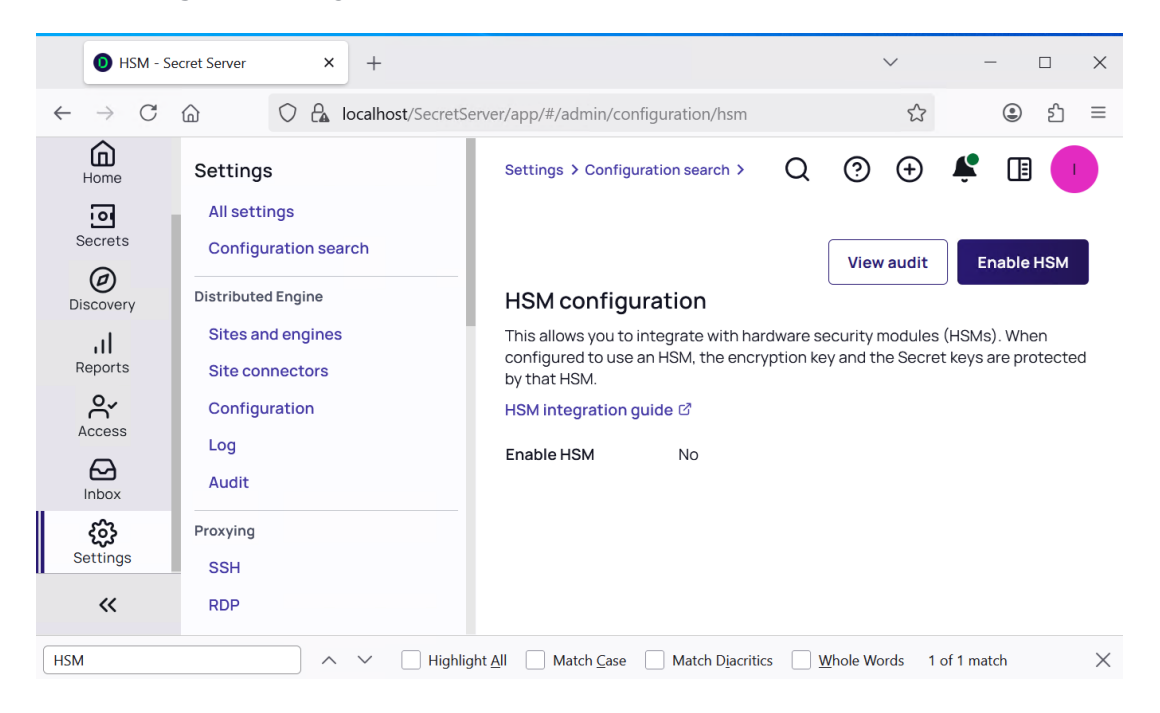

- 6. Select Enable HSM. Then select Next.
- 7. In the Enable HSM window, select as follows. Then select Next.

| Parameter    | Value                                |
|--------------|--------------------------------------|
| API type     | PKCS11                               |
| Library name | cknfast.dll                          |
| Token label  | <ocs cardset="" name=""></ocs>       |
| User pin     | <ocs cardset="" passphrase=""></ocs> |
| Key type     | AES                                  |

| Parameter | Value |
|-----------|-------|
| Key size  | 256   |

For example:

| 🚺 HSM - Se                                    | cret Server × +                                  |                                                                    |                                                         | $\sim$                             | - 🗆 X                         |  |  |  |  |
|-----------------------------------------------|--------------------------------------------------|--------------------------------------------------------------------|---------------------------------------------------------|------------------------------------|-------------------------------|--|--|--|--|
| $\leftarrow \  \  \rightarrow \  \   {\tt C}$ | http://localhost/S                               | ecretServer/app/#/admin/c                                          | onfiguration/hsm                                        | \$                                 | : එ ≡                         |  |  |  |  |
| G<br>Home                                     | Settings<br>All settings<br>Configuration search | Settings > Configuration                                           | on search > Q                                           | ୭ ⊕ 4                              |                               |  |  |  |  |
| Secrets                                       | Distributed Engine<br>Sites and engines          | This allows you to integ<br>configured to use an H<br>by that HSM. | grate with hardware securi<br>SM, the encryption key an | ity modules (HS<br>d the Secret ke | Ms). When<br>ys are protected |  |  |  |  |
| Ø<br>Discovery                                | Site connectors                                  | HSM integration guide 앱                                            |                                                         |                                    |                               |  |  |  |  |
| al                                            | Configuration                                    | API type *                                                         | PKCS11                                                  |                                    | ~                             |  |  |  |  |
| Reports                                       | Audit                                            | Library name *                                                     | cknfast.dll                                             |                                    | ~                             |  |  |  |  |
| Access                                        | Proxying                                         | Token label *                                                      | testOCS                                                 |                                    |                               |  |  |  |  |
| Inbox                                         | SSH                                              | User pin *                                                         | • • • • • • •                                           |                                    | ۲                             |  |  |  |  |
| <b>63</b>                                     | RDP                                              | Key type *                                                         | AES                                                     |                                    | ~                             |  |  |  |  |
| Settings                                      | SSH terminal<br>Endpoint configuration           | Key size *                                                         | 256                                                     |                                    | ~                             |  |  |  |  |
| «                                             | Remote password changing<br>Configuration        |                                                                    |                                                         | Cancel                             | Next                          |  |  |  |  |
| HSM                                           | ∧ ∨ □ Highlig                                    | ht <u>A</u> ll Match <u>C</u> ase                                  | Match Diacritics Whole                                  | Words 1 of 1                       | match Reacher 🗙               |  |  |  |  |

8. Check the HSM Provider Test Results. Then select Next.

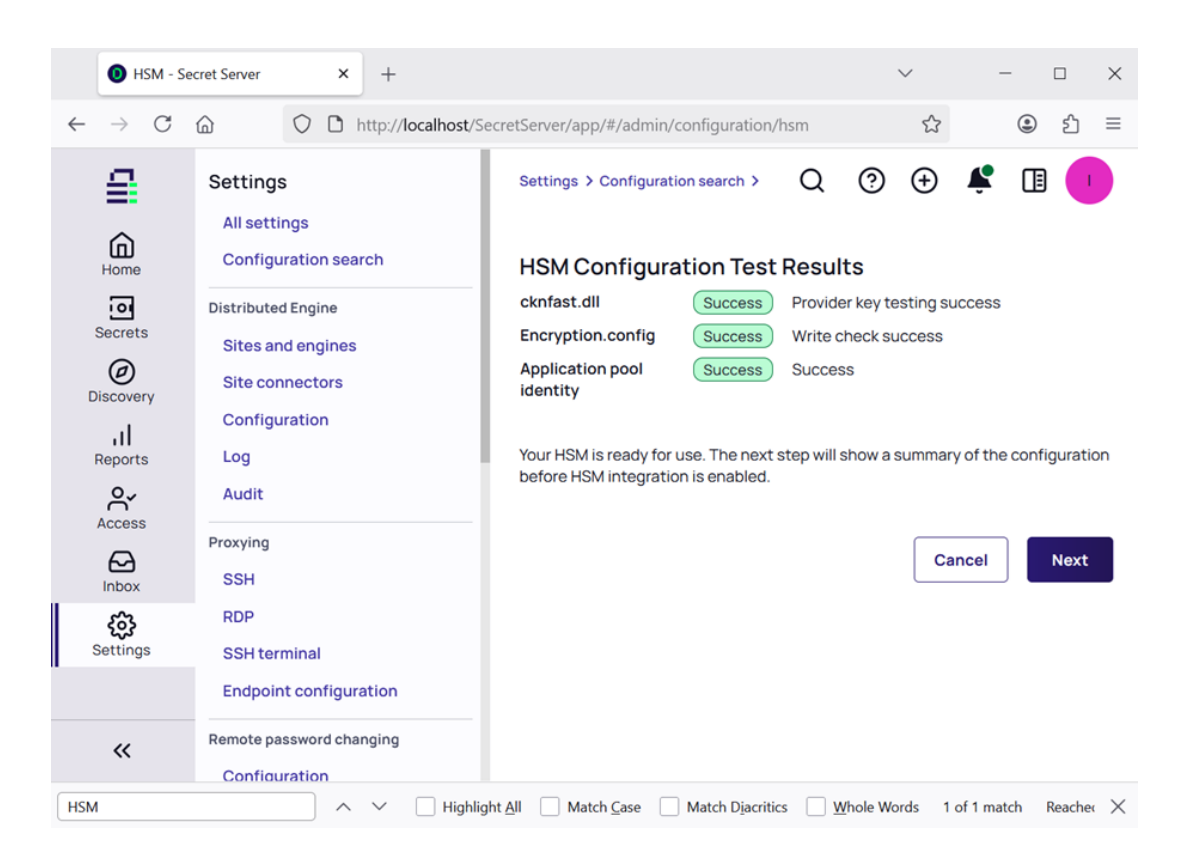

9. In the Verify HSM configuration page select Save.

| 🚺 HSM - Se                          | cret Server × +                                                                                                |                                                                                                    |                                                                                                    | $\sim$                   | – 🗆 X             |
|-------------------------------------|----------------------------------------------------------------------------------------------------|----------------------------------------------------------------------------------------------------|----------------------------------------------------------------------------------------------------|--------------------------|-------------------|
| $\leftarrow \rightarrow C$          | http://localhost/Superior                                                                                      | ecretServer/app/#/admi                                                                                                    | n/configuration/hsm                                                                                                    | ☆                        | : එ =             |
| Home<br>Secrets                     | Settings<br>All settings<br>Configuration search<br>Distributed Engine<br>Sites and engines<br>Site connectors | Settings > Configure<br>Verify HSM ccc<br>Please review your H<br>1. The encryptin<br>2. The database<br>3. You will peed | ation search > Q<br>onfiguration<br>HSM configuration. Contin<br>on.config file will be modified<br>will be updated with the<br>to recycle the application |                          | K II I            |
| Discovery<br>I<br>Reports<br>Access | Configuration<br>Log<br>Audit                                                                                  | API type<br>Library name<br>Token label<br>User pin                                                                       | PKCS11<br>cknfast.dll<br>testOCS<br>******* Show                                                                                                    |                          |                   |
| Inbox                               | Proxying<br>SSH                                                                                                | Key type<br>Key size                                                                                                    | AES<br>256                                                                                                    |                          |                   |
| Settings                            | RDP<br>SSH terminal<br>Endpoint configuration<br>Remote password changing                                      |                                                                                                    |                                                                                                    | Can                      | Cel Save          |
| HSM                                 | Configuration                                                                                                  | ht <u>A</u> ll Match <u>C</u> ase [                                                                                       | Match Diacritics                                                                                                    | <u>/</u> hole Words 1 of | 1 match Reacher 🗙 |

10. In the **Notice** about HSM configuration change, recycle the application pool. Then select **Continue**.

| Internet Information Services (IIS) Manager                                                                                                    |                                                                                                    |             |            |          |                 | - 🗆 X                                                                                    |  |  |  |
|----------------------------------------------------------------------------------------------------|----------------------------------------------------------------------------------------------------|-------------|------------|----------|-----------------|------------------------------------------------------------------------------------------|--|--|--|
| C DELINEASECRETSR + Application Pools                                                                                                    |                                                                                                    |             |            |          |                 | 😰 🖂 🚱 -                                                                                  |  |  |  |
| File View Help                                                                                                    |                                                                                                    |             |            |          |                 |                                                                                          |  |  |  |
| Connections                                                                                                    |                                                                                                    |             |            |          |                 | Actions                                                                                  |  |  |  |
| Image: Start Page       Image: DELINEASECRETSR (INTEROP\Administrator)       Image: Delinease of the start of the start of the | Application POOIS<br>This page lets you view and manage the list of application<br>pools on the server. Application pools are associated with<br>worker processes, contain one or more applications, and<br>provide isolation among different applications. |             |            |          |                 | Add Application Pool<br>Set Application Pool Defaults<br>Application Pool Tasks<br>Start |  |  |  |
| <ul> <li>Oefault Web Site</li> <li>i aspnet_client</li> </ul>                                                                                                    | Filter: • 🐨 Go - 🖓 Show All                                                                                                    |             |            | 2        | Stop<br>Recycle |                                                                                          |  |  |  |
| > P SecretServer                                                                                                    | Name                                                                                                    | Status      | .NET CLR V | Manage ^ |                 | Edit Application Pool                                                                    |  |  |  |
| > 😭 TMS                                                                                                    | .NET v2.0 Classic                                                                                                    | Started     | v2.0       | Classic  |                 | Basic Settings                                                                           |  |  |  |
|                                                                                                    | .NET v4.5                                                                                                    | Started     | v4.0       | Integrat |                 | Recycling                                                                                |  |  |  |
|                                                                                                    | .NET v4.5 Classic                                                                                                    | Started     | v4.0       | Classic  |                 | Advanced Settings                                                                        |  |  |  |
|                                                                                                    | Classic .NET Ap                                                                                                    | Started     | v2.0       | Classic  |                 | Rename                                                                                   |  |  |  |
|                                                                                                    | DefaultAppPool                                                                                                    | Started     | v4.0       | Integrat | ×               | Remove                                                                                   |  |  |  |
|                                                                                                    | SecretServer                                                                                                    | Started     | v4.0       | Integrat |                 | View Applications                                                                        |  |  |  |
|                                                                                                    | Eestures View                                                                                                    | Content Vie | V4.U       | >        | 0               | Help                                                                                     |  |  |  |
| Ready                                                                                                    |                                                                                                    | Jontent vie | vv         |          |                 | • <u>.</u>                                                                               |  |  |  |

Refresh the browser. Then from the menu in the left pane, select Settings > All settings > General > HSM. Notice the completed HSM configuration.

| 🔘 HSM - Se                             | ecret Server × +                        |                                                                                                    |                              | $\sim$        | 1           | -        |         | $\times$ |  |  |
|----------------------------------------|-----------------------------------------|----------------------------------------------------------------------------------------------------|------------------------------|---------------|-------------|----------|---------|----------|--|--|
| $\leftarrow \  \  \rightarrow \  \  C$ | http://localhost/S                      | ecretServer/app/#/admin/                                                                                                    | configuration/hsm            |               | \$          | ۲        | ර       | ≡        |  |  |
| ₽                                      | Settings                                | Settings > Configurat                                                                                                    | ion search > C               | 2 ?           | <b>⊕ €</b>  |          |         |          |  |  |
| Home                                   | Configuration search                    | nomconngaration                                                                                                    |                              |               |             |          |         |          |  |  |
| 0                                      | Distributed Engine<br>Sites and engines | This allows you to integrate with hardware security modules (HSMs). When<br>configured to use an HSM, the encryption key and the Secret keys are protected<br>by the HSM. |                              |               |             |          |         |          |  |  |
| Secrets                                |                                         | HSM integration guide 🕫                                                                                                    |                              |               |             |          |         |          |  |  |
| Discovery                              | Site connectors                         | Enable HSM                                                                                                    | Yes                          |               |             |          |         | - 1      |  |  |
| al                                     | Configuration                           | API type                                                                                                    | PKCS11                       |               |             |          |         |          |  |  |
| Reports                                | Log                                     | Library name                                                                                                    | cknfast.dll                  |               |             |          |         |          |  |  |
| ද                                      | Audit                                   | Token label                                                                                                    | testOCS                      |               |             |          |         |          |  |  |
| Access                                 | Proxying                                | User pin                                                                                                    | rrpin ********⊗              |               |             |          |         |          |  |  |
|                                        | SSH                                     | Key identifier                                                                                                    | Sector description           |               |             |          |         |          |  |  |
| Inbox                                  |                                         | Key type                                                                                                    | AES                          |               |             |          |         |          |  |  |
| (ý)                                    | RDP                                     | Key size                                                                                                    | 256                          |               |             |          |         |          |  |  |
| Settings                               | SSH terminal                            |                                                                                                    |                              |               |             |          |         |          |  |  |
|                                        | Endpoint configuration                  | Secret Key Update<br>Progress                                                                                                    | Enabling mainten<br>shortly. | nance mode. F | Processing  | will beg | in      |          |  |  |
| «                                      | Remote password changing                |                                                                                                    |                              |               |             |          |         |          |  |  |
| HSM                                    |                                         | abt All Match Case                                                                                                    | Match Diagritics             | Whole Wor     | ds 1 of 1 - | match    | Reacho  | X        |  |  |
|                                        |                                         | nic En En march Ease                                                                                                    | materiojacines               |               | 10111       | naturi   | neucile | $\sim$   |  |  |

#### 4.3. Verify integration

1. List the keys protected by the HSM using the nfkminfo utility.

C:\Users\Administrator.INTEROP>nfkminfo -1

```
Keys protected by cardsets:
key_pkcs11_ucedb3d45a28e5a6b22b033684ce589d9e198272c2-5c65ec9a8fd17ea4ff069e88f552f926d35252d0 `5a7ea9ae-
d562-40c5-9091-25f76d55b529'
```

2. Notice the **Key identifier** in the completed HSM configuration matches the nfkminfo utility output above. In this case the key corresponds to the the Delinea Secret Server using the PKCS #11 API.

This completes the integration of Delinea Secret Server with the Entrust nShield HSM. Secrets created in Delinea Secret Server will use encryption keys that are stored in the HSM.

# Chapter 5. Additional resources and related products

- 5.1. nShield Connect
- 5.2. nShield as a Service
- 5.3. Entrust products
- 5.4. nShield product documentation